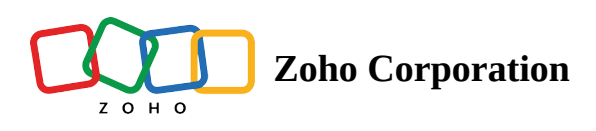

# How to create a project?

Projects can be created newly or created from existing project templates. You can also create groups to classify the projects and manage the privileges of the other project users by making the projects private or public.

(i) <u>Click to learn more about access privileges for creating projects.</u>

# **Create a Project from Scratch**

- 1. Navigate to **Projects** tab in the left navigation panel.
- 2. Click **New Project** button in the upper right corner.
- 3. Enter a Project Title.
- 4. If desired, select a Template and an Owner, enter Start and End Dates, and create a Project Overview.
- 5. Set the *Group*, *Budget*, and other criteria for your project.
  - *Default Billing Status* can be changed when creating a project. It will override the selection in *Portal Settings*.
- 6. Select a *Billing Method* (note that this option only appears when Zoho BugTracker is integrated with *Zoho Invoice* or *Zoho Books*, and it is not available in the free plan).
  - *Based on Staff Hours* Users are assigned different rates, and project billing is based on the user rates of the team members working on the project. You can set user rates in the *Add User* page.
  - *Based on Project Hours* All users are assigned a standard rate, and project billing is based on the hours logged for the project as a whole.
- 7. Customize the tabs for your project as necessary. You can control the visibility of the modules to others in the project with this option.
- 8. Click Add.

| 🔆 BugTracker 🛛 🖃          | Projects       |                                |    | New Project                                                                                                    | Standard Layout 🛩 🛛 🖉 |  |  |  |  |  |  |  |
|---------------------------|----------------|--------------------------------|----|----------------------------------------------------------------------------------------------------|-----------------------|--|--|--|--|--|--|--|
|                           | All Projects + |                                |    | Project Title * 🕧<br>Zylker Corporation                                                                                                    |                       |  |  |  |  |  |  |  |
|                           |                |                                | %  | Add project to Zoho Sprints                                                                                                    |                       |  |  |  |  |  |  |  |
|                           |                | Automobile Spare Manufacturing | 0% | Owner                                                                                                    | Template              |  |  |  |  |  |  |  |
|                           |                |                                | 0% | Monica Hemsworth                                                                                                    | Select 🗸              |  |  |  |  |  |  |  |
|                           |                | Wedding Planner                | 0% | Start Date                                                                                                    | End Date              |  |  |  |  |  |  |  |
|                           |                | Social Media Project           | 0% | 01/18/2024                                                                                                    | 12/31/2024            |  |  |  |  |  |  |  |
|                           |                | Digital Marketing              | 0% | Make this a strict project ()                                                                                                    |                       |  |  |  |  |  |  |  |
|                           |                |                                | 0% | Description                                                                                                    |                       |  |  |  |  |  |  |  |
|                           |                | Automobile Spare Manufacturing | 0% | B <u>I</u> <u>U</u> <del>S</del> Lato <mark>∨</mark> 13 <b>∨</b> <u>A</u>                                                                       | N ≡ • ≔ • ≈ 20 🄅 🛈    |  |  |  |  |  |  |  |
|                           |                |                                | 0% | Zylker Corporation is a leading multinational company that <u>specializes</u> in providing innovative solutions for a wide range of industries. |                       |  |  |  |  |  |  |  |
|                           |                | Travel                         | 0% |                                                                                                    |                       |  |  |  |  |  |  |  |
|                           |                | RFP                            | 0% |                                                                                                    |                       |  |  |  |  |  |  |  |
|                           |                | Automobile Spare Manufacturing | 0% |                                                                                                    |                       |  |  |  |  |  |  |  |
|                           |                |                                | 0% | Group Name 🕖 Add new group                                                                                                    |                       |  |  |  |  |  |  |  |
|                           |                | Automobile Spare Manufacturing | 0% | Enterprise Users                                                                                                    |                       |  |  |  |  |  |  |  |
| Automobile Spare Manufact |                |                                |    | Add                                                                                                    |                       |  |  |  |  |  |  |  |

Ē

- All projects in the portal will be associated to the standard layout by default. To access the layout editor and make changes to the custom fields, click the **Standard Layout** link present at the top of the form.
- The changes made to the project custom fields in the standard layout will reflect in all the projects associated with the layout.
- Bugs will have an auto-generated unique ID with a prefix. <u>Learn more</u> on how to edit a project and update the *Bug Prefix*.

# **Create a Project using a Project Template**

You can create a new project afresh or use an existing project template to create the project.

- 1. Navigate to Projects tab in the left navigation panel.
- 2. Click **New Project** in the upper right corner.
- 3. Give a *Project Name* (mandatory).
- 4. *Choose a Template* from the list of project templates that are displayed in the drop-down.
  - When you *Choose a Template*, all the phases, and other information from the chosen project template will be copied to the newly created project.
  - The start time of the project modules (phases) will be shifted based on the *Project Start Date* of the new project.
- 5. Select an *Owner*, enter *Start* and *End Dates*, and create a *Project Overview*.
- 6. Select a Billing Method, set the Group, Budget and fill in other details.
- 7. Click Add.

| Projects |                           | Project Crow  | New Project                                                                             |                                                                                                    | Standard Layout 🛩 🖉      |  |  |
|----------|---------------------------|---------------|-----------------------------------------------------------------------------------------|----------------------------------------------------------------------------------------------------|--------------------------|--|--|
|          |                           | Project Group | Project Title * (                                                                       |                                                                                                    |                          |  |  |
|          |                           | \$            | Add project to Zoho Sprints                                                             |                                                                                                    |                          |  |  |
|          | Retail Store Work         |               | Owner                                                                                   |                                                                                                    | Template                 |  |  |
|          |                           |               | Hemsworth Monica                                                                        | ~                                                                                                    | Site Renovations 2 🗷 🗸   |  |  |
|          | Website Development 2024  |               | Project Start Date                                                                      |                                                                                                    |                          |  |  |
|          | Manufacturing             |               | 10/10/2024 09:00                                                                        |                                                                                                    | Product Launch           |  |  |
|          | Automobile Spare Manufact |               |                                                                                         |                                                                                                    | Renovation 2025          |  |  |
|          | ШМ-К                      |               | Dates of Jobs, Phases, forums & comme<br>the Project Start Date for the newly creat     | ents in the sel<br>ted project.                                                                      | Zoho Projects Deployment |  |  |
|          |                           |               | For ex : In a project template, Jobs A has                                              | s Start After a                                                                                      | Arizona Project          |  |  |
|          | Century Luna Builders     |               | selecting a Project Start Date as Jan 15 2<br>the End Date will now be Jan 22 2013. Lil | t Date of Jobs A will be shifted to Jan 17 2013 and<br>of Phases, forums & comments will be shifted. |                          |  |  |
|          |                           |               |                                                                                         |                                                                                                    |                          |  |  |
| PR-34    |                           |               | WorkDrive Folder                                                                        |                                                                                                    |                          |  |  |
|          |                           |               | ● Clone Team Folder ④                                                                   | ink Team Fol                                                                                         | der (                    |  |  |
|          |                           |               | Description                                                                             |                                                                                                    |                          |  |  |
|          |                           |               | Add Cancel 🗹 Notify add                                                                 | led users                                                                                            |                          |  |  |

- When you create a project from an existing project template, the *Project Start Date* option is enabled.
  - Say, in a project template X, Phase A has a *Duration* of 5 days and it *Starts After* 2 days.
    - Now, when you choose this template X and set the new *Project Start Date* to Jan 15th 2016, Phase A's *Start Date* will be shifted to Jan 17th 2016 and the *End Date* will now be Jan 22nd 2016.
    - The newly selected *Project Start Date* will automatically shift all your phases, forums, and documents in the selected project template.

### **Create a Strict Project**

Ē

Strict projects have a fixed schedule. It is preferable to plan all the project activities within the schedule. Projects following the strict methodology are more successful because their project modules cannot extend beyond the scheduled project dates.

- All strict projects must always have a scheduled project start and end date.
- If you *Make this a strict project*, the project modules like Phases etc., must have their start and end dates within the scheduled project *Start Date* and *End Date*.

And you cannot start or extend the start and end dates for any project modules beyond the scheduled project dates. Such as, **Phases will be scheduled within the projects date range, and Bugs will be scheduled within the Phases date range and so on.** 

- If you do not make a project strict, the project modules can be scheduled without any date restrictions. i.e, It is not mandatory to have a scheduled *Start Date* and *End Date*, if it is not a strict project.
- The project cannot start and end on the same day.

Strict projects are distinct from other public and private projects in the **Projects** list view as they are indicated with the  $\dot{\heartsuit}$  icon. You cannot select dates beyond the project's schedule in any of the date pickers, for strict projects. An error message is displayed whenever you do not select a valid date range for the project modules.

### More information about strict projects

- Timers are not automatically stopped even after the project finish date
- Meeting and log hour duration are not restricted by the scheduled project dates
- SLA in bugs do not follow the project finish date schedule
- You can add expenses for dates even after the project finish date
- While importing bug, the dates may exceed the scheduled project dates
- Bugs associated to phases, will automatically consider only the *Release Phase* dates

### **Create Public and Private Projects**

You can choose to make your project go public or private. Private projects can be accessed only by the member project users, whereas public projects can be viewed and followed by all the portal users. In public projects, users will have only read access but they can view and follow projects and add comments. However, if you are the Admin, you will have all the access privileges even for public projects.

- 1. Click **Projects** in the left navigation panel.
- 2. Click **New Project** button.
- 3. Fill the project details and scroll down in the *New Project* form.
- 4. Select either *Private* or *Public* as per project requirement.

|  |                                |     | New Project                                                                               |            |             |                    |                 |                     | Standard Layo | out ~      |  |
|--|--------------------------------|-----|-------------------------------------------------------------------------------------------|------------|-------------|--------------------|-----------------|---------------------|---------------|------------|--|
|  |                                |     | Currency 🕖                                                                                |            |             |                    | Budget Type     |                     |               |            |  |
|  |                                |     | USD- US Dollar 🗸                                                                          |            |             | ~                  | None            |                     |               | ~          |  |
|  |                                |     |                                                                                           |            |             |                    |                 |                     |               |            |  |
|  |                                | %   | Billing Method                                                                            |            |             |                    |                 |                     |               |            |  |
|  | Automobile Spare Manufacturing | 0%  | Based on Staff Hours V                                                                    |            |             | Bill custome       | ers base        | ed on their user ra | ites.         |            |  |
|  |                                | 0%  | ✓ Customize Tabs                                                                          | For Th     | nis Proiect |                    |                 |                     |               |            |  |
|  | Wedding Planner                | 0%  | Dashboard                                                                                 | $\bigcirc$ | Bugs        | $\bigtriangledown$ | Milestones      | $\bigcirc$          | Documents     | $\bigcirc$ |  |
|  | Social Media Project           | 0%  | Thursday                                                                                  |            | -           |                    | (Farmeric       |                     | During        |            |  |
|  |                                | 0%  | Timesneet                                                                                 |            | Finance     |                    | Forums          |                     | Pages         | V          |  |
|  |                                | 078 | Users                                                                                     | $\bigcirc$ | Reports     | $\bigcirc$         | TestApp3        |                     | Task List     | $\bigcirc$ |  |
|  | Retail Store                   | 0%  | Expense                                                                                   | $\bigcirc$ | Tasklistv7  | $\bigcirc$         | Google Drive    | $\bigcirc$          | Dropbox       | $\bigcirc$ |  |
|  | Automobile Spare Manufacturing | 0%  | Google Drive                                                                              | $\bigcirc$ | Wiki        | $\bigcirc$         | Material Reques | $\bigcirc$          | SharePoint    | $\bigcirc$ |  |
|  |                                | 0%  | Zoho Analytics                                                                            | $\bigcirc$ | Task List   | $\bigcirc$         |                 |                     |               |            |  |
|  | Travel                         | 0%  |                                                                                           | 0          |             | 0                  |                 |                     |               |            |  |
|  | RFP                            | 0%  | <ul> <li>Private</li> </ul>                                                               |            |             |                    |                 |                     |               |            |  |
|  | Automobile Spare Manufacturing | 0%  | Only project users can view and access this project.                                      |            |             |                    |                 |                     |               |            |  |
|  |                                | 078 | O Public                                                                                  |            |             |                    |                 |                     |               |            |  |
|  |                                | 0%  | Portal users can only view, follow, and comment whereas, project users will have complete |            |             |                    |                 |                     |               |            |  |
|  | Automobile Spare Manufacturing | 0%  | access.                                                                                   |            |             |                    |                 |                     |               |            |  |
|  |                                |     | Add                                                                                       |            |             |                    |                 |                     |               |            |  |

#### **More Reads**

Back to help Public Projects Project Dashboard Project Custom View Projects List View